# **Configuration Guide**

How to Configure Guest Management on the DWC-1000

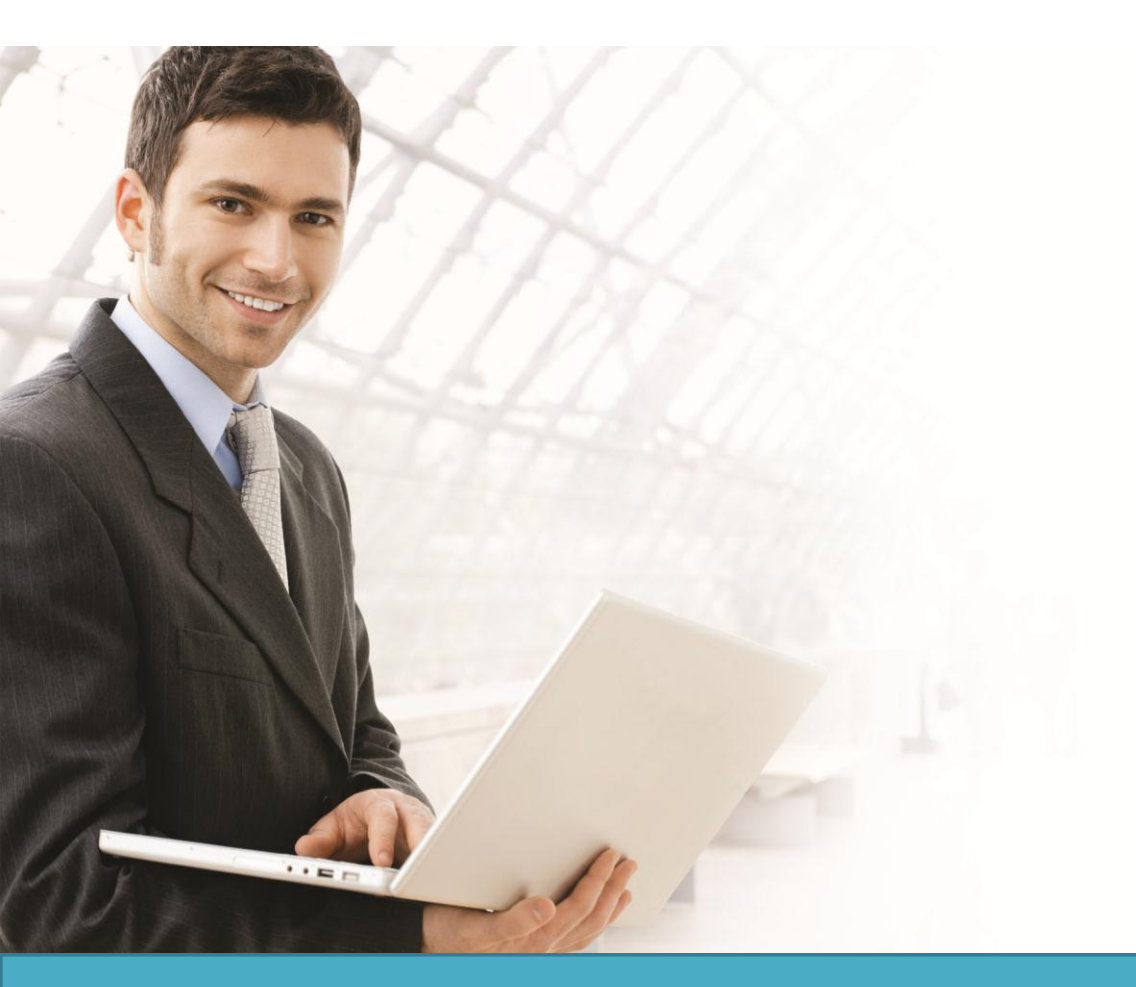

# Overview

This guide describes how to configure and customize a billing profile and generate temporary user account on the D-Link DWC-1000 Unified Controller for user authentication.

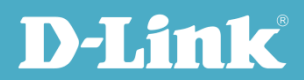

# Situation Note

Guest Management is a widely used solution in the places where provide wireless internet service, such as hotel, coffee shop, airport, etc. The Guest Management service allows guests, visitors, or customers to access corporate internet or public internet by authenticating from Captive Portal. The Guest Management service generates account, controls usage, and manages access security. Each temporary account, or the issued ticket, is with time-limited or volume-limited internet access privileges. The Guest Management allows generate temporary account by batch, and it allows to provide account details to the guest by printout. It can also monitor or extend the usage on the specific account manually after account created or activated.

The scenario in this guide shows how to configure a billing profile, generate temporary account, monitor status and extend account usage. All connection from dlink\_guest SSID required performing authentication before being granted Internet access. The account access privilege is set from the billing profile.

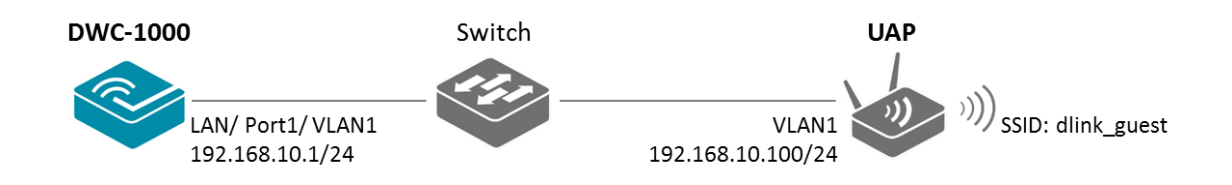

A temporary account includes 4 milestones by timeline:

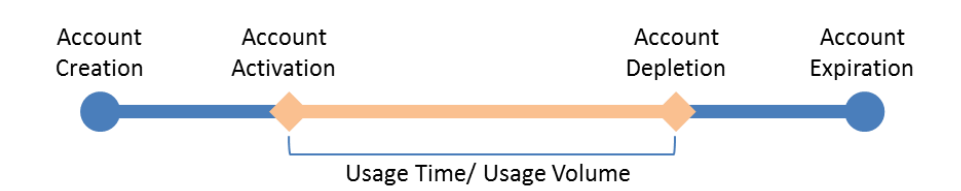

- Account Creation: the temporary account is generated by front desk account in the local database.
- Account Activation: the temporary account is activated and it is valid for use.
- Account Depletion: the temporary account is run out usage time or usage volume.
- Account Expiration: the temporary account is expired no matter usage time/ volume running out or not, and it is removed from the local database

**NOTE**: The screenshots in this guide are from the DWC-1000's firmware version 4.2.0.2\_WW. If you are using an earlier version of the firmware, the screenshots may not be identical to what you see on your browser.

The billing profile can be various depending on how to put the value in the settings. The configurations in the examples below are describing five most comment types of billing profiles:

1. The temporary account usage time is limited by duration. The account has the expiration time. The account is valid while the account is created.

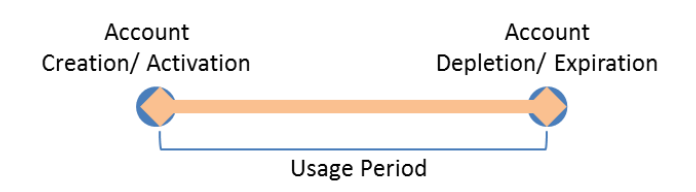

This billing profile is suitable for the scenario in Hotel. The temporary account is created and valid while customers check-in. See the billing profile example "Hotel" which sets usage period is 2 days but allow modify it from the front desk account.

2. The temporary account usage time is limited by duration. The account has the expiration time. The account is valid while the account first logs in.

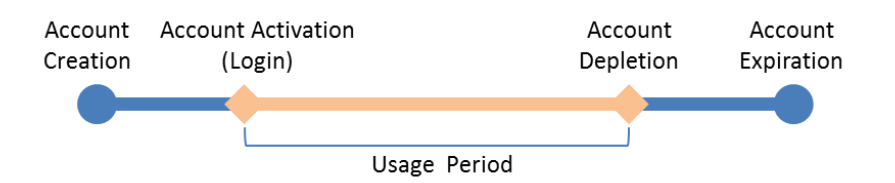

This billing profile is suitable for the scenario in Coffee Shop, Airport, etc. The customer can use wireless internet service for a period of time counting from first time logs in. See the billing profile example "Coffee Shop" which sets usage period is 2 hours.

3. The temporary account is valid with specific date and time. The account has the expiration time.

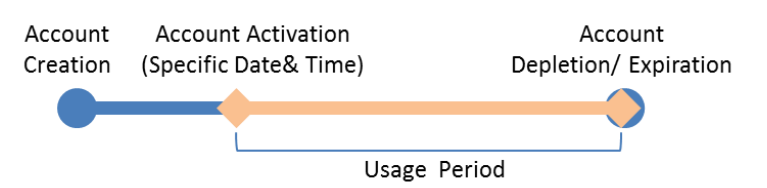

This billing profile is suitable for the scenario in Press Conference. The organizer generates accounts before the event and delivery account information to participator in advanced if necessary. The temporary account would be only valid from specific date and time. See the billing profile example "Press Conference" which sets account is valid from 10am on 28-Mar-2013. The front desk account can add visitor's name (such as organization name, company name) and generate account by batch.

4. The temporary account has limited time usage. The account doesn't have the expiration time until the usage is run out.

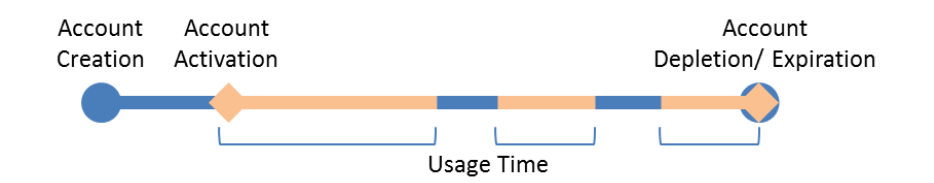

This billing profile is suitable for the scenario in Hotspot. The service provider charge the wireless service based on usage time. See the billing profile example "Hotspot- time" which sets account default usage time is 3 hours. This account allows multiple devices log in at the same time. The front desk account allows modify or extend the usage time.

5. The temporary account has limited usage traffic. The account doesn't have the expiration time until the usage is run out.

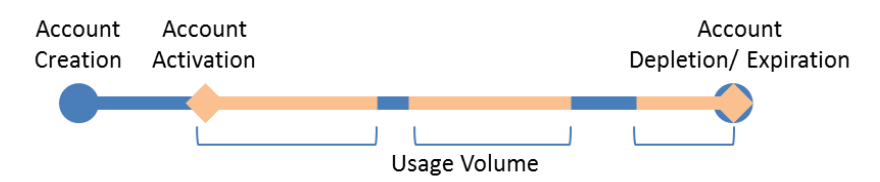

This billing profile is suitable for the scenario in Hotspot. The service provider charge the wireless service based on usage volume. See the billing profile example "Hotspot- traffic" which sets account usage volume is 20 MB.

# **Configuration Steps**

- 1. Set up the AP profile and VLANs based on the network architecture. Please refer to the "How to Configure an AP Profile on DWC-1000" guide.
- 2. Enable Captive Portal on SSID "dlink\_guest". Please refer to the "How to Configure a Captive Portal on DWC-1000" guide, version 1.1.
- Discover and manage an AP from the network. Please refer to the "How to Configure Layer 2 Discovery on the DWC-1000" and "How to Configure Layer 3 Discovery on the DWC-1000" guide.

4. Build up the front desk user list in the User Database. Go to ADVANCED> Users> Group. Click **Add** to add a new user group.

| D.T.S.                 |                                   |                                    |                                      |        |                                                                       |
|------------------------|-----------------------------------|------------------------------------|--------------------------------------|--------|-----------------------------------------------------------------------|
|                        |                                   |                                    |                                      |        |                                                                       |
| DWC-1000               | SETUP                             | ADVANCED                           | TOOLS                                | STATUS | HELP                                                                  |
| Global 🕨               |                                   |                                    |                                      |        | Helpful Hints                                                         |
| Peer Controllers       | GROUPS                            |                                    |                                      | LOGOUT | Login policies, Policies by Browser<br>and Policies by IP can only be |
| AP Profile             | This page shows the list of addee | groups to the router. The user can | add, delete and edit the groups also | o.     | configured for groups having<br>sslvpn privileges.                    |
| SSIDs                  | List of Groups                    |                                    |                                      |        | More                                                                  |
| WIDS Security          | Group                             |                                    | Description                          |        |                                                                       |
| Client                 | ADMIN                             |                                    | Admin Group                          |        |                                                                       |
| WDS Configuration      | GUEST                             |                                    | Guest Group                          |        |                                                                       |
| Application Rules      |                                   | Edit Del                           | ete Add                              |        |                                                                       |
| Website Filter 🔹 🕨     | _                                 |                                    |                                      | _      |                                                                       |
| Firewall Settings      |                                   | ogin Policies By                   | Browsers Policies By IP              |        |                                                                       |
| IPv6                   |                                   |                                    |                                      |        |                                                                       |
| Advanced Network       |                                   |                                    |                                      |        |                                                                       |
| Routing                |                                   |                                    |                                      |        |                                                                       |
| Certificates           |                                   |                                    |                                      |        |                                                                       |
| Users ▷                |                                   |                                    |                                      |        |                                                                       |
| IP/MAC Binding         |                                   |                                    |                                      |        |                                                                       |
| Switch Settings        |                                   |                                    |                                      |        |                                                                       |
| Intel <sup>®</sup> AMT |                                   |                                    |                                      |        |                                                                       |

 Fill in the necessary information under Group Configuration, enter a Group Name such as "FrontDesk" in the below screenshot, and select "Front Desk User" under User Type. Click Save Settings.

| <b>D-L11</b>           | ik                                 |                                     |                              |                   |                                                           |
|------------------------|------------------------------------|-------------------------------------|------------------------------|-------------------|-----------------------------------------------------------|
| DWC-1000               | SETUP                              | ADVANCED                            | TOOLS                        | STATUS            | HELP                                                      |
| Global 🕨               |                                    |                                     |                              |                   | Helpful Hints                                             |
| Peer Controllers       | GROUP CONFIGURATION                |                                     |                              | LOGO              | Do you know that you can<br>associate multiple users to a |
| AP Profile             | This page allows user to add a new | vuser group. Once this group is add | led, a user can then add sys | stem users to it. | single group.                                             |
| SSIDs                  | Save Settings                      | on't Save Settings                  |                              |                   | More                                                      |
| WIDS Security          | Ourse Orafianation                 |                                     |                              |                   |                                                           |
| Client                 | Group Configuration                |                                     |                              |                   |                                                           |
| WDS Configuration      | Group Name:                        | FrontL                              | lesk                         |                   |                                                           |
| Application Rules      | Description:                       | Front                               | Desk Group                   |                   |                                                           |
| Website Filter 🕨 🕨     | User Type                          |                                     |                              |                   |                                                           |
| Firewall Settings      | PPTP User:                         |                                     |                              |                   |                                                           |
| IPv6 ►                 | L2TP User:                         |                                     |                              |                   |                                                           |
| Advanced Network 🕨     | Xauth User:                        |                                     |                              |                   |                                                           |
| Routing                | SSLVPN User:                       |                                     |                              |                   |                                                           |
| Certificates           | Admin:                             |                                     |                              |                   |                                                           |
| Users D                | Guest User (readonly):             |                                     |                              |                   |                                                           |
| IP/MAC Binding         | Front Dock Usor                    |                                     |                              |                   |                                                           |
| Switch Settings        | Talla Timesente                    | <b>V</b>                            | (ar. 1.)                     |                   |                                                           |
| Intel <sup>®</sup> AMT | Tale Hilleont:                     | 10                                  | (Minutes)                    |                   |                                                           |

| D-Li                | <b>nk</b>                         |                                    |                                      |        |                                                                |
|---------------------|-----------------------------------|------------------------------------|--------------------------------------|--------|----------------------------------------------------------------|
| DWC-1000            | SETUP                             | ADVANCED                           | TOOLS                                | STATUS | HELP                                                           |
| Global •            |                                   | Operation s                        | aucceeded                            |        | Helpful Hints<br>Login policies, Policies by Browser           |
| Peer Controllers    | GROUPS                            |                                    |                                      | LOGOUT | and Policies by IP can only be<br>configured for groups having |
| AP Profile<br>SSIDs | This page shows the list of added | groups to the router. The user can | add, delete and edit the groups also | ).     | sslvpn privileges.<br>More                                     |
| WIDS Security       | List of Groups                    |                                    |                                      |        |                                                                |
| Client              | Group                             |                                    | Description                          |        |                                                                |
| WDS Configuration   |                                   |                                    | Admin Group                          |        |                                                                |
| Application Rules   | GUEST                             |                                    | Guest Group                          |        |                                                                |
| Website Filter      | FrontDes                          | x                                  | Front Desk Grou                      | p      |                                                                |
| Firewall Settings   |                                   | Edit Del                           | Add                                  |        |                                                                |
| IPv6                | L                                 | ogin Policies Dy                   | Browsers Policies By IP              |        |                                                                |
| Advanced Network    |                                   |                                    |                                      |        |                                                                |

6. Create a user account. Go to ADVANCED> Users> Users. Click **Add** to add a new user account for front desk user.

| C-1000 ///       | SETUP                                                         | ADVANCE                | Đ            | TOOLS                                 | STATUS                        | HELP                                                                                            |
|------------------|---------------------------------------------------------------|------------------------|--------------|---------------------------------------|-------------------------------|-------------------------------------------------------------------------------------------------|
| al 🕨             |                                                               |                        |              |                                       |                               | Helpful Hints                                                                                   |
| Controllers 🕨 US | ERS                                                           |                        |              |                                       | LOGOUT                        | Authentication of the users<br>(IPsec, SSL VPN, or GUI) is do                                   |
| ofile The set    | is page shows a list of available<br>tting policies on users. | users in the system. A | user can add | l, delete and edit the users also. Tl | nis page can also be used for | by the router using either a loc<br>database on the router or<br>external authentication server |
| s Lis            | t of Users                                                    |                        |              |                                       |                               | (i.e. LDAP or RADIUS). User le<br>policies can be specified by                                  |
| Security         | User Name                                                     | Group                  |              | Login Statu                           | 5                             | browser, IP address of the hos<br>and whether the user can login                                |
|                  | admin                                                         | ADMIN                  |              | Enabled (LAN) Enabled                 | (OPTION)                      | to the router's GUI in addition<br>the SSL VPN portal                                           |
| Configuration    | guest                                                         | GUEST                  |              | Disabled (LAN) Disabled               | (OPTION)                      | More                                                                                            |
| cation Rules     |                                                               | Edit                   | Dele         | te Add                                |                               |                                                                                                 |
| ne Filler        |                                                               |                        |              |                                       |                               |                                                                                                 |
|                  |                                                               |                        |              |                                       |                               |                                                                                                 |
| nced Network     |                                                               |                        |              |                                       |                               |                                                                                                 |
| ng               |                                                               |                        |              |                                       |                               |                                                                                                 |
| ficates          |                                                               |                        |              |                                       |                               |                                                                                                 |
| s D              |                                                               |                        |              |                                       |                               |                                                                                                 |
| AC Binding       |                                                               |                        |              |                                       |                               |                                                                                                 |
| h Settings       |                                                               |                        |              |                                       |                               |                                                                                                 |
|                  |                                                               |                        |              |                                       |                               |                                                                                                 |

7. Fill in the necessary information under Users Configuration. For Select Group, choose "FrontDesk" which was created in the previous step. Click **Save Settings.** 

| D.I i                  | 1                                  |                    |             |       |        |                                                                       |
|------------------------|------------------------------------|--------------------|-------------|-------|--------|-----------------------------------------------------------------------|
|                        |                                    |                    |             |       |        |                                                                       |
| DWC-1000               | SETUP                              | ADVANCED           | 1           | TOOLS | STATUS | HELP                                                                  |
| Global •               |                                    |                    |             |       |        | Helpful Hints                                                         |
| Peer Controllers       | USERS CONFIGURATION                |                    |             |       | LOGOUT | If an user is added to a group that has more than one privilege,      |
| AP Profile             | This page allows a user to add nev | / system users.    |             |       |        | one requiring authentication from<br>the local database and the other |
| SSIDs                  | Save Settings De                   | on't Save Settings |             |       |        | from some remote database like<br>RADIUS, a valid password needs      |
| WIDS Security          | Hears Configuration                |                    |             |       |        | local password will only be used                                      |
| Client                 | Users Configuration                |                    | franklank   |       |        | authentication from the local database. For the group that            |
| WDS Configuration      | User Name:                         |                    | Trontdesk   |       |        | has chosen remote<br>authentication, the remote                       |
| Application Rules      | First Name:                        |                    | frontdesk   |       |        | credentials will be used and not the local ones.                      |
| Website Filter         | Last Name:                         |                    | frontdesk   |       |        | More                                                                  |
| Firewall Settings      | Select Group:                      |                    | FrontDesk 💌 |       |        |                                                                       |
| IPv6                   | MultiLogin :                       |                    |             |       |        |                                                                       |
| Advanced Network       | Password:                          |                    | •••••       |       |        |                                                                       |
| Routing                | Confirm Password:                  |                    | •••••       |       |        |                                                                       |
| Certificates           | L                                  |                    |             |       |        |                                                                       |
| Users D                |                                    |                    |             |       |        |                                                                       |
| IP/MAC Binding         |                                    |                    |             |       |        |                                                                       |
| Switch Settings        |                                    |                    |             |       |        |                                                                       |
| Intel <sup>®</sup> AMT |                                    |                    |             |       |        |                                                                       |

| D-Li              | 1 | <b>ik</b>                         |                                                                 |                         |                                  |                                                          |  |  |  |  |  |  |
|-------------------|---|-----------------------------------|-----------------------------------------------------------------|-------------------------|----------------------------------|----------------------------------------------------------|--|--|--|--|--|--|
| DWC-1000          |   | SETUP                             | ADVANCED                                                        | TOOLS                   | STATUS                           | HELP                                                     |  |  |  |  |  |  |
| Global            |   |                                   | Ope                                                             | eration succeeded       |                                  | Helpful Hints                                            |  |  |  |  |  |  |
| Peer Controllers  |   | USERS                             | SERS LOGOUT                                                     |                         |                                  |                                                          |  |  |  |  |  |  |
| AP Profile        |   | This page shows a list of availab | by the router using either a local<br>database on the router or |                         |                                  |                                                          |  |  |  |  |  |  |
| SSIDs             |   | setting policies on users.        |                                                                 |                         |                                  | (i.e. LDAP or RADIUS). User level                        |  |  |  |  |  |  |
| WIDS Security     |   | List of Users                     |                                                                 |                         |                                  | browser, IP address of the host,                         |  |  |  |  |  |  |
| Client            |   | User Name                         | Group                                                           | Login Statu             | 15                               | to the router's GUI in addition to<br>the SSI VPN portal |  |  |  |  |  |  |
| WDS Configuration |   | admin                             | ADMIN                                                           | Enabled (LAN) Enabled   | (OPTION)                         | More                                                     |  |  |  |  |  |  |
| Application Rules |   | guest                             | GUEST                                                           | Disabled (LAN) Disabled | Disabled (LAN) Disabled (OPTION) |                                                          |  |  |  |  |  |  |
| Website Filter    |   | frontdesk                         | FrontDesk                                                       | Enabled (LAN) Enabled   | Enabled (LAN) Enabled (OPTION)   |                                                          |  |  |  |  |  |  |
| Firewall Settings |   |                                   | Edit                                                            | Delete Add              |                                  |                                                          |  |  |  |  |  |  |
| IPv6              |   |                                   |                                                                 |                         |                                  |                                                          |  |  |  |  |  |  |

8. Create Billing Profiles. Navigate to SETUP> Captive Portal> Billing Profiles. Click **Add** to add a new billing profile.

8-a. Hotel

Enter a profile name such as "Hotel" and its description in the below screenshot. Enable "Valid with Begin and End time". Select "Start while account created". Fill in "2", and select "Days" as the unit. Then, enable "Allow Frontdesk to Modify Duration". Click **Save Settings**.

| D-Li                 | <b>1k</b>                                               |                            |                           |              |         |                                                                   |
|----------------------|---------------------------------------------------------|----------------------------|---------------------------|--------------|---------|-------------------------------------------------------------------|
| DWC-1000             | SETUP                                                   | ADVANCED                   | тоо                       | LS           | STATUS  | HELP                                                              |
| Wizard +             |                                                         |                            | · · · ·                   | `            |         | Helpful Hints                                                     |
| WLAN Global Settings | BILLING PROFILE                                         |                            |                           |              | LOGOUT  | Frontdesk User uses billing<br>profiles created here to generate  |
| AP Management        | This page allows us to create new bi                    | ling profile for temporary | Captive Portal user       |              |         | user for respective profiles. All<br>configured properties of the |
| WLAN Visualization 🔸 | Save Settings Dor                                       | 't Save Settings           |                           |              |         | profile will be applied to user<br>created.Using this page we can |
| Internet Settings    | Drofilo Dotailo                                         |                            |                           |              |         | Add/edit/delete billing profiles                                  |
| Network Settings     | Profile Details                                         |                            | listel                    |              |         |                                                                   |
| QoS 🔸                | Profile Name:                                           |                            | Hotei                     |              |         |                                                                   |
| GVRP                 | Profile Description:                                    |                            | valid while account creat | ted, default |         |                                                                   |
| Captive Portal D     | Allow Multiple Login:                                   |                            |                           |              |         |                                                                   |
| External             | Allow customized account                                | on Front Desk:             |                           |              |         |                                                                   |
| Authentications      | Allow batch generation on                               | Front Desk:                |                           |              |         |                                                                   |
| VPN Settings         | Session Idle Timeout:                                   |                            | 10                        | (Min         | nutes)  |                                                                   |
| VLAN Settings        | Show alert messsage on lo<br>of usage time/traffic unde | gin page while rest        | 0                         | Ho           | our 💌   |                                                                   |
| DMZ Setup            | De sie besit het deurstien                              |                            |                           |              |         |                                                                   |
| USB Settings         | Valid with Regin and End t                              | mo: 📝                      |                           |              |         |                                                                   |
|                      | Valid With Degin and End C                              | Ctort whi                  | a account created         | 2            | Days -  |                                                                   |
|                      | Valid Degili.                                           | Start whi                  | e account created         | 2            | Uuya V  |                                                                   |
|                      |                                                         | Start while                | e account iogin           |              | nouis 👻 |                                                                   |
|                      |                                                         | Begin From                 | m                         |              |         |                                                                   |
|                      | Allow Frontdesk to Modify<br>Duration                   |                            |                           |              |         |                                                                   |

## 8-b Coffee Shop

Enter a profile name such as "Coffee Shop" and its description in the below screenshot. Enable "Valid with Begin and End time". Select "Start while account login". Fill in "2", and select "Hours" as the unit. Click **Save Settings**.

| D-Li                 | n <b>k</b>                                  |                      |                                  |           |         |                                                                   |
|----------------------|---------------------------------------------|----------------------|----------------------------------|-----------|---------|-------------------------------------------------------------------|
| DWC-1000             | SETUP                                       | ADVANCED             | TOOLS                            |           | STATUS  | HELP                                                              |
| Wizard 🕨             |                                             |                      |                                  |           |         | Helpful Hints                                                     |
| WLAN Global Settings | BILLING PROFILE                             |                      |                                  |           | LOGOUT  | Frontdesk User uses billing<br>profiles created here to generate  |
| AP Management 🕨      | This page allows us to create new billing p | rofile for temporary | Captive Portal user              |           |         | user for respective profiles. All<br>configured properties of the |
| WLAN Visualization 🔸 | Save Settings Don't Sa                      | ave Settings         |                                  |           |         | profile will be applied to user<br>created.Using this page we can |
| Internet Settings    | Due file Dete ile                           |                      |                                  |           |         | add/edit/delete billing profiles<br>More                          |
| Network Settings     | Profile Details                             |                      | Outfine Ohner                    |           |         |                                                                   |
| QoS 🕨                | Profile Name:                               |                      | Corree Shop                      |           |         |                                                                   |
| GVRP                 | Profile Description:                        |                      | valid while account log in, 2 ho | urs       |         |                                                                   |
| Captive Portal       | Allow Multiple Login:                       |                      |                                  |           |         |                                                                   |
| External             | Allow customized account on F               | ront Desk:           |                                  |           |         |                                                                   |
| Authentications      | Allow batch generation on From              | nt Desk:             |                                  |           |         |                                                                   |
| VPN Settings         | Session Idle Timeout:                       |                      | 10                               | (Minutes) |         |                                                                   |
| VLAN Settings        | Show alert messsage on login p              | oage while rest      | 0                                | Hour 👻    |         |                                                                   |
| DMZ Setup            | or usage time/traffic under :               |                      |                                  |           |         |                                                                   |
| USB Settings         | Basic limit by duration                     |                      |                                  |           |         |                                                                   |
|                      | Valid with Begin and End time:              | $\checkmark$         | _                                |           | _       |                                                                   |
|                      | Valid Begin:                                | Start while          | e account created                |           | Hours 👻 |                                                                   |
|                      |                                             | Start while          | e account login 2                |           | Hours 👻 |                                                                   |
|                      |                                             | Begin Fror           | m 🗌                              |           |         |                                                                   |
|                      | Allow Frontdesk to Modify<br>Duration       |                      |                                  |           |         |                                                                   |

8-c Press Conference

Enter a profile name such as "Press Conference" and its description in the below screenshot. Enable "Valid with Begin and End time". Select "Begin From" and select the date "March-28" and set the time "10:00". Then, enable "Allow customized account on Front Desk" and "Allow batch generation on Front Desk". Click **Save Settings**.

| D-Lit                | 11/2                                                                                |                     |                        |        |      |       |       |                                                               |     |      |                                                                                               |       |
|----------------------|-------------------------------------------------------------------------------------|---------------------|------------------------|--------|------|-------|-------|---------------------------------------------------------------|-----|------|-----------------------------------------------------------------------------------------------|-------|
|                      |                                                                                     |                     |                        |        |      |       |       |                                                               |     |      |                                                                                               |       |
| DWC-1000             | SETUP                                                                               | ADVANCED            | TOOL                   | S      |      |       | 5     | TATI                                                          | IS  |      | HELP                                                                                          |       |
| Wizard 🕨             |                                                                                     |                     |                        |        |      |       |       |                                                               |     |      | Helpful Hints                                                                                 |       |
| WLAN Global Settings | BILLING PROFILE                                                                     |                     |                        |        |      |       |       |                                                               | LC  | GOUT | Frontdesk User uses billing<br>profiles created here to gene                                  | erate |
| AP Management        | This page allows us to create new billing profile for temporary Captive Portal user |                     |                        |        |      |       |       | user for respective profiles.<br>configured properties of the | All |      |                                                                                               |       |
| WLAN Visualization   | Save Settings Dor                                                                   | n't Save Settings   |                        |        |      |       |       |                                                               |     |      | profile will be applied to user<br>created.Using this page we add/adit/delete billing profile | can   |
| Internet Settings    | Profile Details                                                                     |                     |                        |        | _    |       |       |                                                               |     |      | More                                                                                          | Î     |
| Network Settings     | Profile Name:                                                                       |                     | Press Conference       | 0      | _    | March | 201   | 3                                                             | Ð   |      |                                                                                               |       |
| QoS 🕨                |                                                                                     |                     |                        | Su     | Mo   | Tu W  | la Th | Fr                                                            | 5.  |      |                                                                                               |       |
| GVRP                 | Profile Description:                                                                |                     | Begin from 28/Mar/2013 | - 34   | mo   | 10 1  | e III |                                                               | 34  |      |                                                                                               |       |
| Captive Portal       | Allow Multiple Login:                                                               |                     |                        | 3      | 4    | 5     | 6 7   | 1 8                                                           | 2   | -    |                                                                                               |       |
| External             | Allow customized account                                                            | on Front Desk:      |                        | 10     | . 11 | 12 1  | 3 14  | 15                                                            | 16  |      |                                                                                               |       |
| Authentications      | Allow batch generation on                                                           | Front Desk:         | V                      | 17     | 18   | 19 2  | 0 21  | 22                                                            | 23  |      |                                                                                               |       |
| VPN Settings         | Session Idle Timeout:                                                               |                     | 10                     | 24     | 25   | 26 2  | 7 28  | 29                                                            | 30  |      |                                                                                               |       |
| VLAN Settings        | Show alert messsage on lo                                                           | gin page while rest | 0                      | 31     |      |       |       |                                                               |     |      |                                                                                               |       |
| DMZ Setup            | of usage time/traffic under                                                         | r:                  |                        | Time   | 10   |       |       |                                                               |     |      |                                                                                               |       |
| USB Settings         | Basic limit by duration                                                             |                     |                        | Hour   | 10   | .00   |       |                                                               |     |      |                                                                                               |       |
|                      | Valid with Begin and End ti                                                         | ime: 🔽              |                        | Minut  | e    |       |       |                                                               |     |      |                                                                                               |       |
|                      | Valid Begin:                                                                        | Start while         | le account created     |        |      |       |       |                                                               |     |      |                                                                                               |       |
|                      |                                                                                     | Start while         | le account login       | No     | w    |       |       | D                                                             | one |      |                                                                                               |       |
|                      |                                                                                     | Begin From          | m                      | 03/28/ | 2013 | 10:00 |       |                                                               |     |      |                                                                                               |       |
|                      | Allow Frontdesk to Modify                                                           |                     |                        |        |      |       |       |                                                               |     |      |                                                                                               |       |

#### 8-d Hotspot- time

Enter a profile name such as "Hotspot- time" and its description in the below screenshot. Enable "Maximum Usage Time". Fill in "3" and select "Hours" as the unit. Enable "Allow Multiple Login" and "Allow Front Desk to Modify Usage". Click **Save Settings**.

| WLAN Global Settings | BILLING PROFILE                                |                                                                                     |                     |       |         | LOGOUT  | Frontdesk User uses billing<br>profiles created here to generate  |  |
|----------------------|------------------------------------------------|-------------------------------------------------------------------------------------|---------------------|-------|---------|---------|-------------------------------------------------------------------|--|
| AP Management 🕨      | This page allows us to create new billing prof | This page allows us to create new billing profile for temporary Captive Portal user |                     |       |         |         |                                                                   |  |
| WLAN Visualization 🔸 | Save Settings Don't Save                       | e Settings                                                                          |                     |       |         |         | profile will be applied to user<br>created.Using this page we can |  |
| Internet Settings    | Drofile Dotaile                                |                                                                                     |                     |       |         |         | add/edit/delete billing profiles<br>More                          |  |
| Network Settings     | Profile Name                                   |                                                                                     | Hotopot time        |       |         |         |                                                                   |  |
| QoS 🕨                | Frome name.                                    |                                                                                     | notapot- time       |       |         |         |                                                                   |  |
| GVRP                 | Profile Description:                           |                                                                                     | Usage time- 3 hours |       |         |         |                                                                   |  |
| Captive Portal       | Allow Multiple Login:                          |                                                                                     |                     |       |         |         |                                                                   |  |
| External             | Allow customized account on Fro                | nt Desk:                                                                            |                     |       |         |         |                                                                   |  |
| Authentications      | Allow batch generation on Front                | Desk:                                                                               |                     |       |         |         |                                                                   |  |
| VPN Settings         | Session Idle Timeout:                          |                                                                                     | 10                  | (Mi   | inutes) |         |                                                                   |  |
| VLAN Settings        | Show alert messsage on login page              | ge while rest                                                                       | 0                   | Н     | iour 👻  |         |                                                                   |  |
| DMZ Setup            | of usage time/traffic under :                  |                                                                                     |                     |       |         |         |                                                                   |  |
| USB Settings         | Basic limit by duration                        |                                                                                     |                     |       |         |         |                                                                   |  |
|                      | Valid with Begin and End time:                 |                                                                                     |                     |       |         |         |                                                                   |  |
|                      | Valid Begin:                                   | Start while                                                                         | le account created  |       |         | Hours 👻 |                                                                   |  |
|                      |                                                | Start while                                                                         | le account login    |       |         | Hours 👻 |                                                                   |  |
|                      |                                                | Begin From                                                                          | m                   |       |         |         |                                                                   |  |
|                      | Allow Frontdesk to Modify<br>Duration          |                                                                                     |                     |       |         |         |                                                                   |  |
|                      | Basic limit by usage                           |                                                                                     |                     |       |         |         |                                                                   |  |
|                      | Maximum Usage Time:                            |                                                                                     | 3                   | Hours | •       |         |                                                                   |  |
|                      | Maximum Usage Traffic:                         |                                                                                     |                     | MB 👻  | ]       |         |                                                                   |  |
|                      | Allow Frontdesk to Modify Usage                |                                                                                     |                     |       |         |         |                                                                   |  |

# 8-e Hotspot- traffic

Enter a profile name such as "Hotspot- traffic" and its description in the below screenshot. Enable "Maximum Usage Traffic". Fill in "20" and select "MB" as the unit. Click **Save Settings**.

| WI AN Global Settings | BILLING PROFILE                                             |                                                                        | LOGOUT Frontdesk User uses billing                              |
|-----------------------|-------------------------------------------------------------|------------------------------------------------------------------------|-----------------------------------------------------------------|
| AP Management         | This page allows us to create new billing profile for tempo | profiles created here to generate<br>user for respective profiles. All |                                                                 |
| WI AN Visualization   | Save Settings Don't Save Settings                           |                                                                        | configured properties of the<br>profile will be applied to user |
| Internet Cottingo     |                                                             |                                                                        | add/edit/delete billing profiles                                |
| Internet Settings     | Profile Details                                             |                                                                        | More                                                            |
| Network Settings      | Profile Name:                                               | Hotspot- traffic                                                       |                                                                 |
| QoS 🕨                 |                                                             |                                                                        |                                                                 |
| GVRP                  | Profile Description:                                        | Usage volume- 20MB                                                     |                                                                 |
| Captive Portal        | Allow Multiple Login:                                       |                                                                        |                                                                 |
| External              | Allow customized account on Front Desk:                     |                                                                        |                                                                 |
| Authentications       | Allow batch generation on Front Desk:                       |                                                                        |                                                                 |
| VPN Settings          | Session Idle Timeout:                                       | 10 (Minutes)                                                           |                                                                 |
| VLAN Settings         | Show alert messsage on login page while r                   | est D Hour                                                             |                                                                 |
| DMZ Setup             | of usage time/traffic under :                               |                                                                        |                                                                 |
| USB Settings          | Basic limit by duration                                     |                                                                        |                                                                 |
|                       | Valid with Begin and End time:                              |                                                                        |                                                                 |
|                       | Valid Begin:                                                | while account created Hours                                            | <b>v</b>                                                        |
|                       | <ul> <li>Start</li> </ul>                                   | while account login                                                    | S 🔻                                                             |
|                       | 🔘 💿 Begin                                                   | From                                                                   |                                                                 |
|                       | Allow Frontdesk to Modify Duration                          |                                                                        |                                                                 |
|                       | Basic limit by usage                                        |                                                                        |                                                                 |
|                       | Maximum Usage Time:                                         | Hours 🗸                                                                |                                                                 |
|                       | Maximum Usage Traffic:                                      | ✓ 20 MB ▼                                                              |                                                                 |
|                       | Allow Frontdesk to Modify Usage                             |                                                                        |                                                                 |

The billing profile list is as below.

| D-Li                 | n <b>k</b> °                        |                                      |                                       |                       |                                                                   |
|----------------------|-------------------------------------|--------------------------------------|---------------------------------------|-----------------------|-------------------------------------------------------------------|
| DWC-1000             | SETUP                               | ADVANCED                             | TOOLS                                 | STATUS                | HELP                                                              |
| Wizard 🕨             |                                     |                                      |                                       |                       | Helpful Hints                                                     |
| WLAN Global Settings | BILLING PROFILES                    |                                      |                                       | LOGOUT                | Frontdesk User uses billing<br>profiles created here to generate  |
| AP Management        | This page shows a list of available | billing profiles for temporary Capti | ivePortal Users. We can add, delete a | and edit the profiles | user for respective profiles. All<br>configured properties of the |
| WLAN Visualization 🕨 | List of Billing Profiles            |                                      |                                       |                       | profile will be applied to user<br>created.Using this page we can |
| Internet Settings    | Name Name                           | Billing Status                       | Descrip                               | otion                 | More                                                              |
| Network Settings     | Hotel                               | Begin/End Duration                   | valid while account crea              | ated, default 2 days  |                                                                   |
| QoS 🕨                | Coffee Shop                         | Begin/End Duration                   | valid while account                   | t log in, 2 hours     |                                                                   |
| GVRP                 | Press Conference                    | Begin/End Duration                   | Begin from 28                         | /Mar/2013             |                                                                   |
| Captive Portal       | Hotspot- time                       | Time Usage                           | Usage time-                           | 3 hours               |                                                                   |
| External             | Hotspot- traffic                    | Traffic Usage                        | Usage volun                           | ne- 20MB              |                                                                   |
| Autnentications      |                                     | Edit De                              | lete Add                              |                       |                                                                   |
| VPN Settings         |                                     |                                      |                                       |                       |                                                                   |
| VLAN Settings        |                                     |                                      |                                       |                       |                                                                   |
| DMZ Setup            |                                     |                                      |                                       |                       |                                                                   |
| USB Settings         |                                     |                                      |                                       |                       |                                                                   |

Above steps are the settings on DWC-1000. Now, generate a temporary account Front Desk page.

9. Login Front Desk page. Front Desk page URL is <u>http://<ip\_interface>/frontdesk</u>. Use front desk account username/ password log into system.

| D-Lin    | k                                 |  |
|----------|-----------------------------------|--|
| DWC-1000 | FRONT DESK LOGIN                  |  |
|          | User Name: frontdesk<br>Password: |  |

After login, the page shows all billing profiles which are set from DWC-1000.

| <b>D-Link</b>                                     |                  |         |                        |
|---------------------------------------------------|------------------|---------|------------------------|
|                                                   |                  |         |                        |
| DWC-1000                                          |                  |         |                        |
| DWC CAPTIVE PORTAL FRONT DESK                     |                  |         | HOME LOGOUT            |
| Hotel - valid while account created, default 2 da | ys               |         |                        |
| Start While Account Created:                      | 2                | Days 💌  |                        |
| Expiration Date and Time:                         | 03/27/2013 00:00 |         | Generate View Accounts |
| Coffee Shop - valid while account log in, 2 hours | 5                |         |                        |
| Start While Account Login:                        | 2 Hours          |         |                        |
| Expiration Date and Time:                         |                  |         | Generate View Accounts |
| Press Conference - Begin from 28/Mar/2013         |                  |         |                        |
| Visitor Account Customization:                    |                  |         |                        |
| Batch Generation:                                 | 1 💌              |         |                        |
| Begin Date:                                       | 03/28/2013 10:00 |         |                        |
| Expiration Date and Time:                         |                  |         | Generate View Accounts |
| Hotspot- time - Usage time- 3 hours               |                  |         |                        |
| Maximum Usage Time:                               | 3                | Hours - |                        |
|                                                   |                  |         | Generate View Accounts |
| Hotspot- traffic - Usage volume- 20MB             |                  |         |                        |
| Maximum Usage Traffic:                            | 20 MB            |         |                        |
|                                                   |                  |         | Generate View Accounts |

10. Generate temporary accounts.

10-a Hotel

The default value is 2 days. The front desk account can change the duration manually. The Expiration Date and Time automatically change based on current time from NTP server and required duration. For example, the date for this screenshot is 25-Mar-2013, and the system shows 27-Mar-2013 as the expiration date.

| Hotel - valid while account created, default 2 days |                |        |          |               |  |
|-----------------------------------------------------|----------------|--------|----------|---------------|--|
| Start While Account Created:                        | 2              | Days 💌 |          |               |  |
| Expiration Date and Time:                           | 3/27/2013 6:49 |        | Generate | View Accounts |  |

If change the duration to 5 days, the expiration date change to 30-Mar-2013.

| Hotel - valid while account created, default 2 days |                |        |          |               |
|-----------------------------------------------------|----------------|--------|----------|---------------|
| Start While Account Created:                        | 5              | Days 💌 |          |               |
| Expiration Date and Time:                           | 3/30/2013 6:50 |        | Generate | View Accounts |

One account is generated per time. Click Generate

| GENERATE USER PAGE         |                  | HOME LOGOUT |
|----------------------------|------------------|-------------|
| Hotel's User Accounts      |                  |             |
| Username :                 | HS_HoqcR         |             |
| Password :                 | U13A1Yb17        |             |
| Account Created Date/Time: | 03/25/2013 07:16 |             |
| Expiration Date/Time:      | 03/27/2013 07:16 |             |
|                            | Print            |             |

## 10-b Coffee Shop

Before generation, set Expiration Date and Time. One account is generated per time. Click **Generate**.

| 2 Hours          |                          |
|------------------|--------------------------|
| 03/28/2013 00:00 | Generate View Account    |
|                  |                          |
|                  | HONE LOC                 |
|                  |                          |
|                  |                          |
| HS_81PJ8         |                          |
|                  |                          |
| hquN94y06        |                          |
|                  | 2 Hours 03/28/2013 00:00 |

# 10-c Press Conference

Fill in visitor's name, such as "Dlink". Select numbers of accounts for batch generation, for example, 3 accounts. Then, set expiration date and time. Click **Generate**.

| Press Conference - Begin from 28/Mar/2013 |                  |                        |
|-------------------------------------------|------------------|------------------------|
| Visitor Account Customization:            | Dlink            |                        |
| Batch Generation:                         | 3 💌              |                        |
| Begin Date:                               | 03/28/2013 10:00 |                        |
| Expiration Date and Time:                 | 03/30/2013 00:00 | Generate View Accounts |

| GENERATE USER PAGE               |                  | HOME LOGOUT |
|----------------------------------|------------------|-------------|
| Press Conference's User Accounts |                  |             |
| Account Name :                   | Dlink            |             |
| Username :                       | HS_3723X         |             |
| Password :                       | S198B275         |             |
| Begin Date/Time:                 | 03/28/2013 10:00 |             |
| Expiration Date/Time:            | 03/30/2013 00:00 |             |
| Press Conference's User Accounts |                  |             |
| Account Name :                   | Dlink            |             |
| Username :                       | HS_2IxS1         |             |
| Password :                       | 1970009          |             |
| Begin Date/Time:                 | 03/28/2013 10:00 |             |
| Expiration Date/Time:            | 03/30/2013 00:00 |             |
| Press Conference's User Accounts |                  |             |
| Account Name :                   | Dlink            |             |
| Username :                       | HS_r9tpQ         |             |
| Password :                       | XN43u5878        |             |
| Begin Date/Time:                 | 03/28/2013 10:00 |             |
| Expiration Date/Time:            | 03/30/2013 00:00 |             |
|                                  | Print            |             |

## 10-d Hotspot- time

The default value is 3 hours. The front desk account can change the duration manually. One account is generated per time. Click **Generate**.

| Hotspot- time - Usage time- 3 hours |   |         |          |               |
|-------------------------------------|---|---------|----------|---------------|
| Maximum Usage Time:                 | 3 | Hours 💌 |          |               |
|                                     |   |         | Generate | View Accounts |

| GENERATE USER PAGE            |           | HOME LOGOUT |
|-------------------------------|-----------|-------------|
| Hotspot- time's User Accounts |           |             |
| Username :                    | HS_70hb8  |             |
| Password :                    | 856972M0h |             |
| Maximum Usage Time:           | 3 Hours   |             |
|                               | Print     |             |

# 10-d Hotspot- traffic

One account is generated per time. Click Generate.

| Hotspot- traffic - Usage volume- 20MB |       |          |   |          |               |
|---------------------------------------|-------|----------|---|----------|---------------|
| Maximum Usage Traffic:                | 20 MB |          |   |          |               |
|                                       |       |          | ( | Generate | View Accounts |
|                                       |       |          |   |          |               |
|                                       |       |          |   |          |               |
| GENERATE USER PAGE                    |       |          |   |          | HOME LOGOUT   |
| Hotspot- traffic's User Accounts      |       |          |   |          |               |
| Username :                            |       | HS_C79ee |   |          |               |
| Password :                            |       | xXIYxk3N |   |          |               |
| Maximum Usage Traffic:                |       | 20 MB    |   |          |               |
|                                       |       | Print    |   |          |               |

11. Print out the account information by click **Print**, and then click **Print All**. The information would send to the internet printer. Below use billing profile "Hotspot- traffic" as an example.

| GENERATE USER PAGE  | l l                      | IOME LOGOUT |
|---------------------|--------------------------|-------------|
| Users List to Print |                          |             |
|                     | Name                     |             |
|                     | HS_C79ee                 |             |
|                     | Print Selected Print All |             |

|                                          |                        |           | 22 |
|------------------------------------------|------------------------|-----------|----|
| Print                                    |                        |           |    |
| Total: 1 sheet of paper                  | Username :             | HS. C79ee |    |
| Print Cancel                             | Password :             | xXIYxk3N  |    |
|                                          | Expiration Date/Time:  |           |    |
| Destination                              | Maximum Usage Traffic: | 20 MB     |    |
| Change                                   |                        |           |    |
| Pages 💿 All                              |                        |           |    |
| e.g. 1-5, 8, 11-13                       |                        |           |    |
| Copies 1 + -                             |                        |           |    |
| Layout 💿 Portrait                        |                        |           |    |
| C Landscape                              |                        |           |    |
| Margins Default 👻                        |                        |           |    |
| Options 🔲 Headers and footers            |                        |           |    |
| Two-sided                                |                        |           |    |
| Print using system dialog (Ctrl+Shift+P) |                        |           |    |

12. Monitor temporary account status and extend account usage duration or volume. Click **View Accounts** for reviewing generated temporary account status. Below use billing profile "Hotel" as an example.

| Hotel - valid while account created, default 2 days |                |        |                      |    |  |
|-----------------------------------------------------|----------------|--------|----------------------|----|--|
| Start While Account Created:                        | 2              | Days 💌 |                      |    |  |
| Expiration Date and Time:                           | 3/27/2013 7:36 |        | Generate View Accoun | ts |  |

| HOTEL HOME LOGOUT |                             |                  |                             |                             |
|-------------------|-----------------------------|------------------|-----------------------------|-----------------------------|
| Hotel 's Users    |                             |                  |                             |                             |
|                   | User Name                   | Expiration Date  | Usage Time Left(in Seconds) | Bandwidth Usage Left(in MB) |
|                   | HS_HogcR                    | 03/27/2013 07:16 | NA                          | NA                          |
|                   | HS_U4mbf                    | 03/27/2013 07:31 | NA                          | NA                          |
|                   | Extend Session View Details |                  |                             |                             |

Extend account usage time. Select the account and click **Extend Session**.

| HOTEL HOME LOGOUT           |           |                  |                             |                             |
|-----------------------------|-----------|------------------|-----------------------------|-----------------------------|
| Hotel 's Users              |           |                  |                             |                             |
|                             | User Name | Expiration Date  | Usage Time Left(in Seconds) | Bandwidth Usage Left(in MB) |
| V                           | HS_HogcR  | 03/27/2013 07:16 | NA                          | NA                          |
|                             | HS_U4mbf  | 03/27/2013 07:31 | NA                          | NA                          |
| Extend Session View Details |           |                  |                             |                             |

Change the Expiration Date/ Time. Click **Extend**. Then this account would adapt the new value.

| EXTEND SESSION        | HOME LOGOUT      |
|-----------------------|------------------|
| User Details          |                  |
| User Name:            | HS_HoqcR         |
| Expiration Date/Time: | 03/30/2013 07:16 |
|                       | Extend           |

| DWC CAPITVE PORTAL FRONT DESK HOME LOG |                  |  |  |
|----------------------------------------|------------------|--|--|
| Hotel's User Accounts                  |                  |  |  |
| User Name :                            | HS_HoqcR         |  |  |
| Password :                             | U13A1Yb17        |  |  |
| Account Created Date/Time:             | 03/25/2013 07:16 |  |  |
| Expiration Date/Time:                  | 03/30/2013 07:16 |  |  |

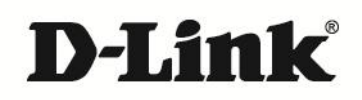

#### www.dlink.com

D-Link, D-Link 1060, D-Link sub brand 1060s and D-Link Product trademarks are trademarks or registered trademarks of D-Link Corporation and its subsidiaries. R11 other third party marks mentioned herein are trademarks of the respective owners.

Copyright © 2013 D-Link Corporation. All Rights Reserved.